# คู่มือการเบิกยากดภูมิสำหรับเจ้าหน้าที่สถานพยาบาล โครงการปลูกถ่ายอวัยวะ สิทธิประกันสังคม

# สำนักสารสนเทศบริการสุขภาพ 3 สิงหาคม 2563

# หัวข้อที่นำเสนอ

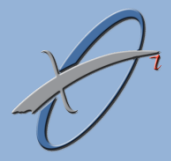

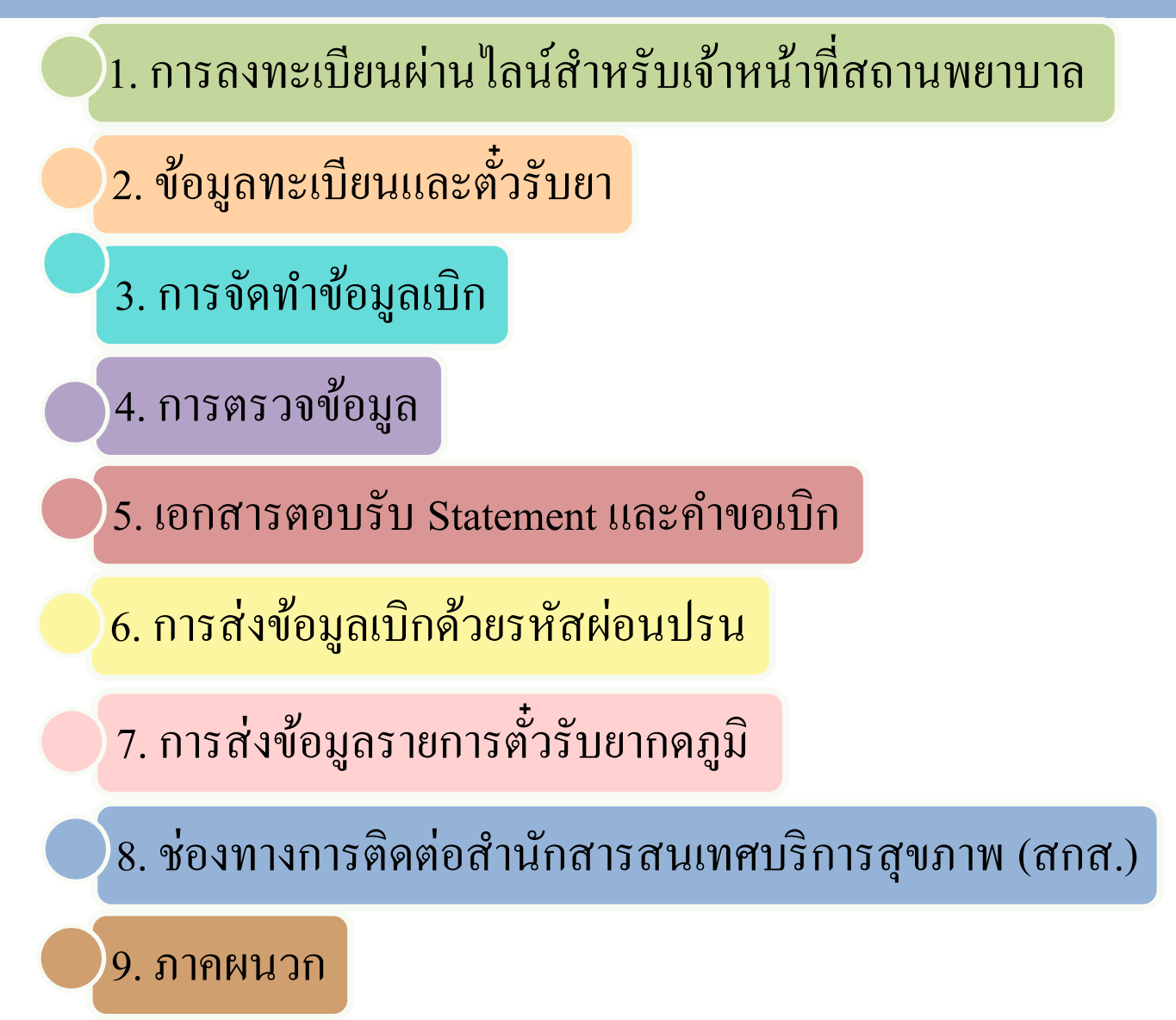

# การลงทะเบียนผ่านไลน์สำหรับเจ้าหน้าที่สถานพยาบาล

สำหรับเจ้าหน้าที่สถานพยาบาลที่เป็นเพื่อนใน Line Connect ของ สกส.จะสามารถเข้าถึงข้อมูลดังต่อไปนี้

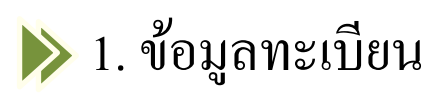

เจ้าหน้าที่สถานพยาบาลสามารถแก้ไขข้อมูลทะเบียนได้

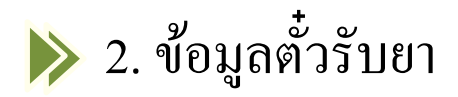

🔆 เจ้าหน้าที่สถานพยาบาลสามารถลงทะเบียนใน Line Connect ของ สกส.ได้มากกว่า 1 คน

#### ่ สิ่งที่เจ้าหน้าที่สถานพยาบาลต้องใช้ในการลงทะเบียน

เจ้าหน้าที่สถานพยาบาลลงทะเบียนโดยใช้โทรศัพท์มือถือที่เป็นแบบ Smart phone ที่มีคุณสมบัติดังนี้

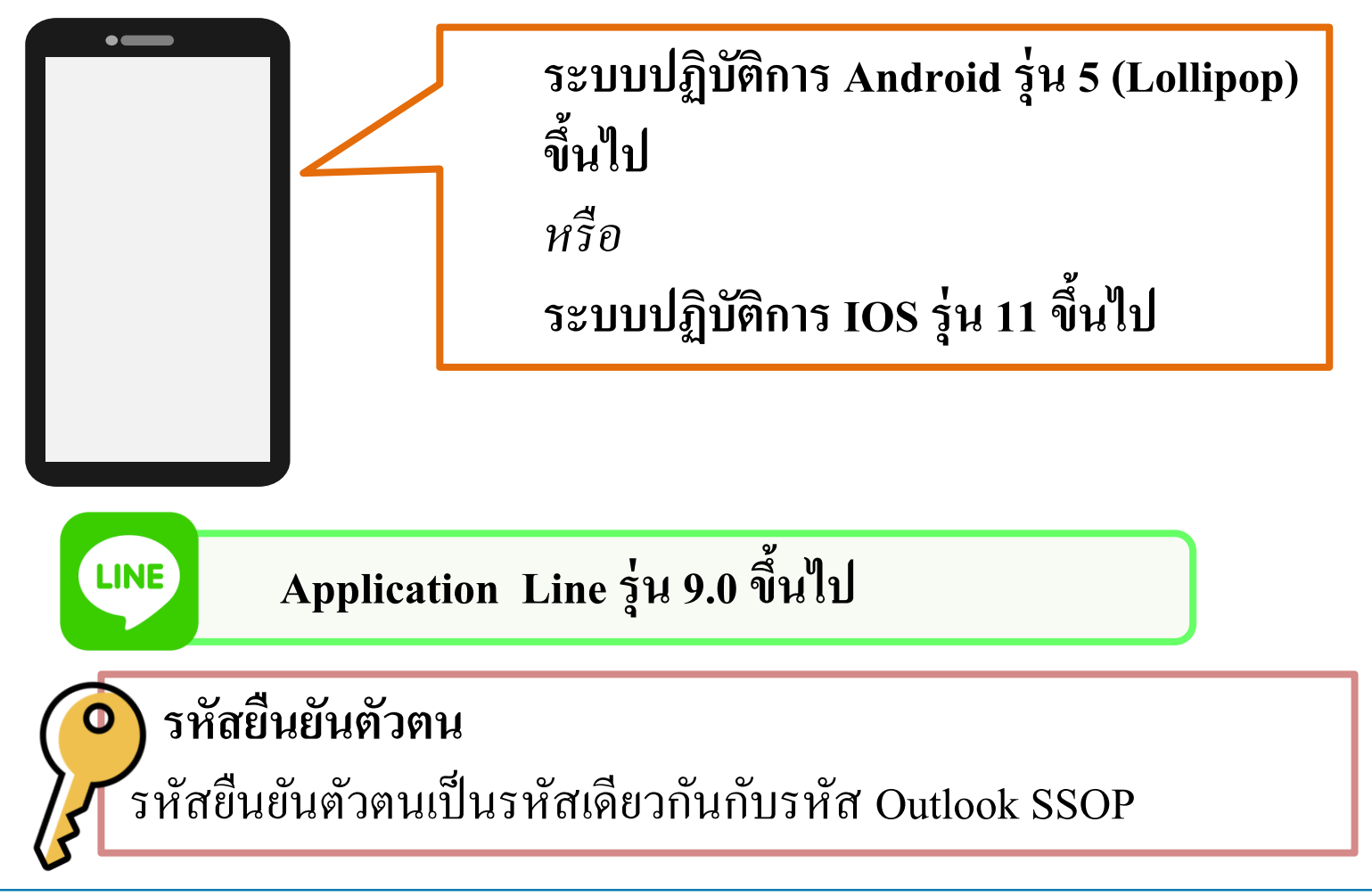

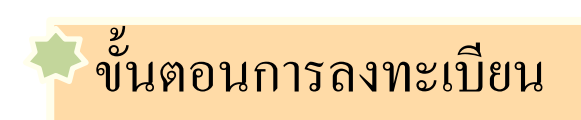

1. เจ้าหน้าที่สถานพยาบาลต้องเป็นเพื่อนกับ Line Connect สกส. โดย เพิ่มเพื่อนผ่าน QR Code

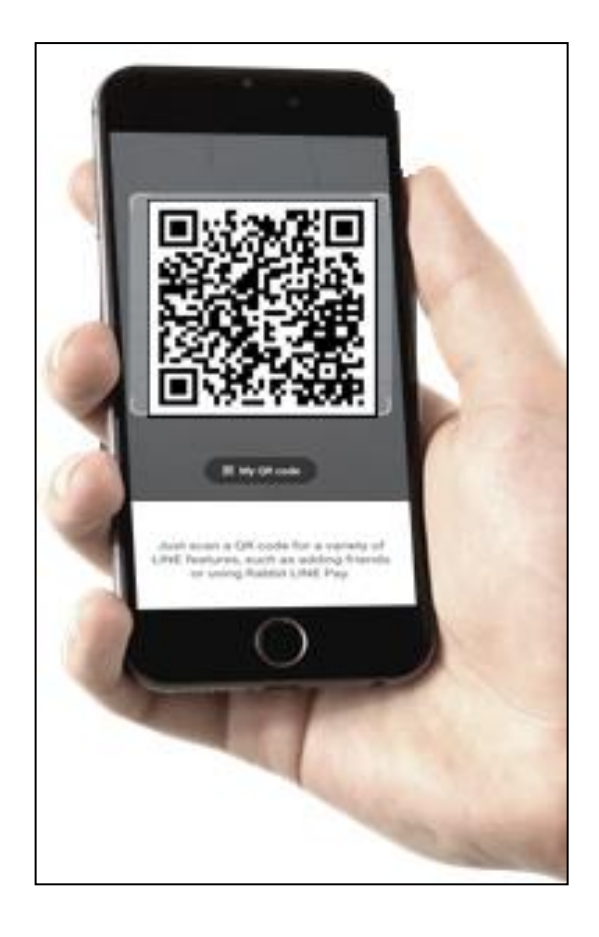

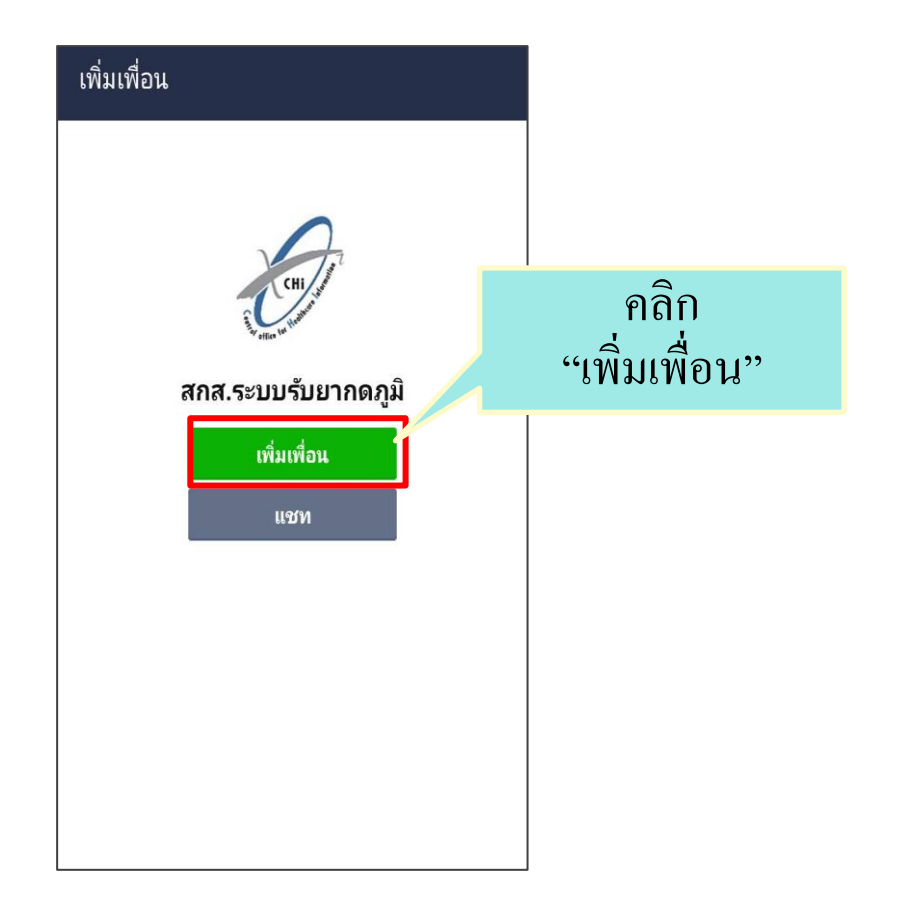

J

2. เมื่อเป็นเพื่อนกับ สกส. แล้ว จะมีข้อความทักทาย

- คลิก "แจ้งระบุตัวตน"
- คลิก "อนุญาต" ให้เข้าถึงเว็บไซต์

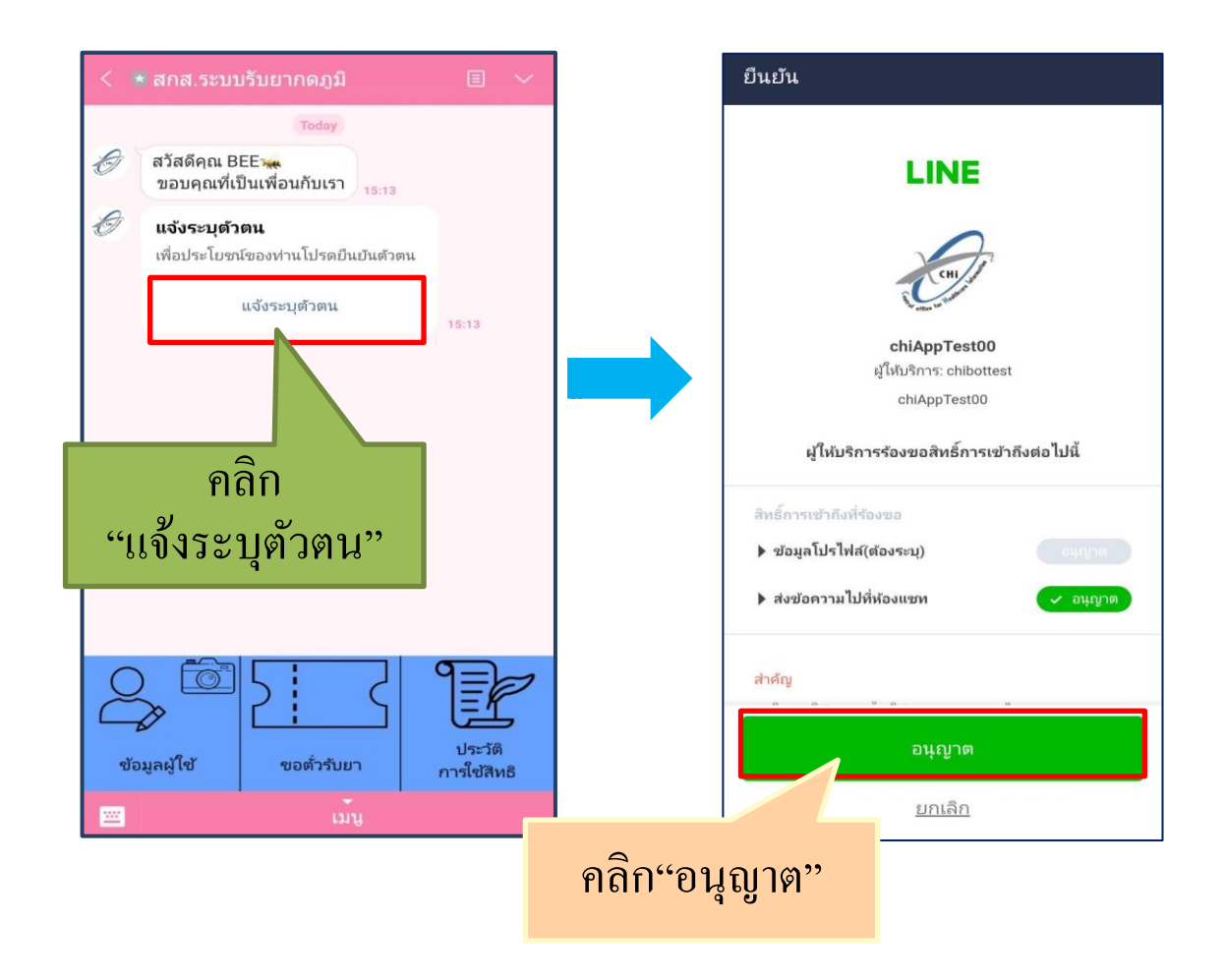

# เมื่อคลิกอนุญาตจะมีข้อความให้เจ้าหน้าที่สถานพยาบาล คลิก "ยินยอม" ให้ สกส.เข้าถึงข้อมูลส่วนบุคคล

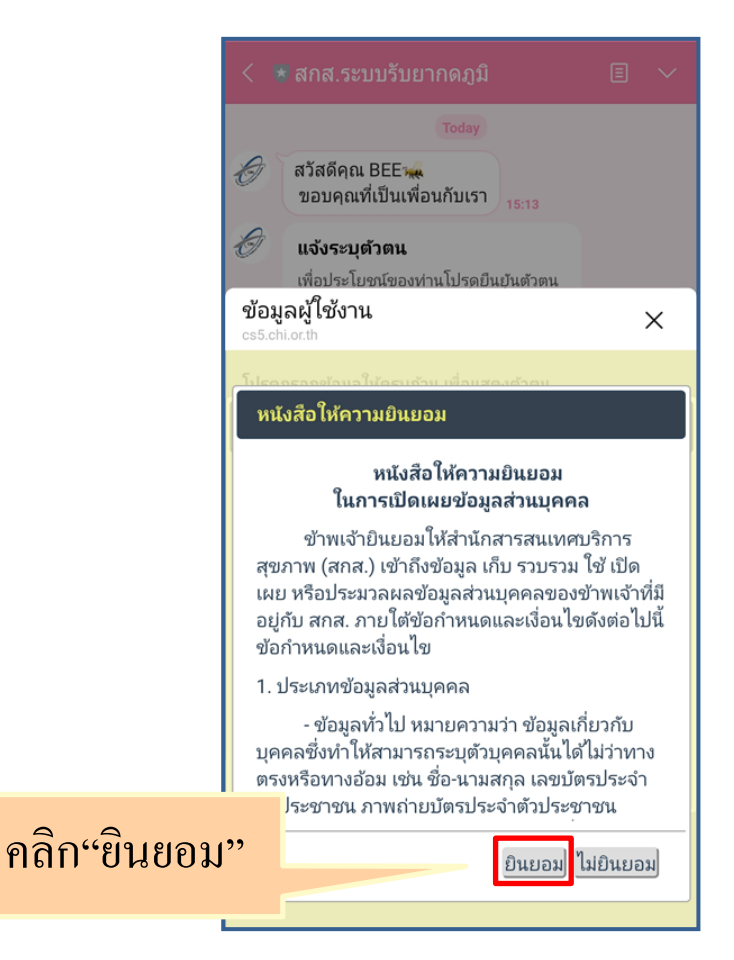

การลงทะเบียนผ่านไลน์สำหรับเจ้าหน้าที่สถานพยาบาล (5)

### 4. เจ้าหน้าที่สถานพยาบาลกรอกข้อมูลลงทะเบียน

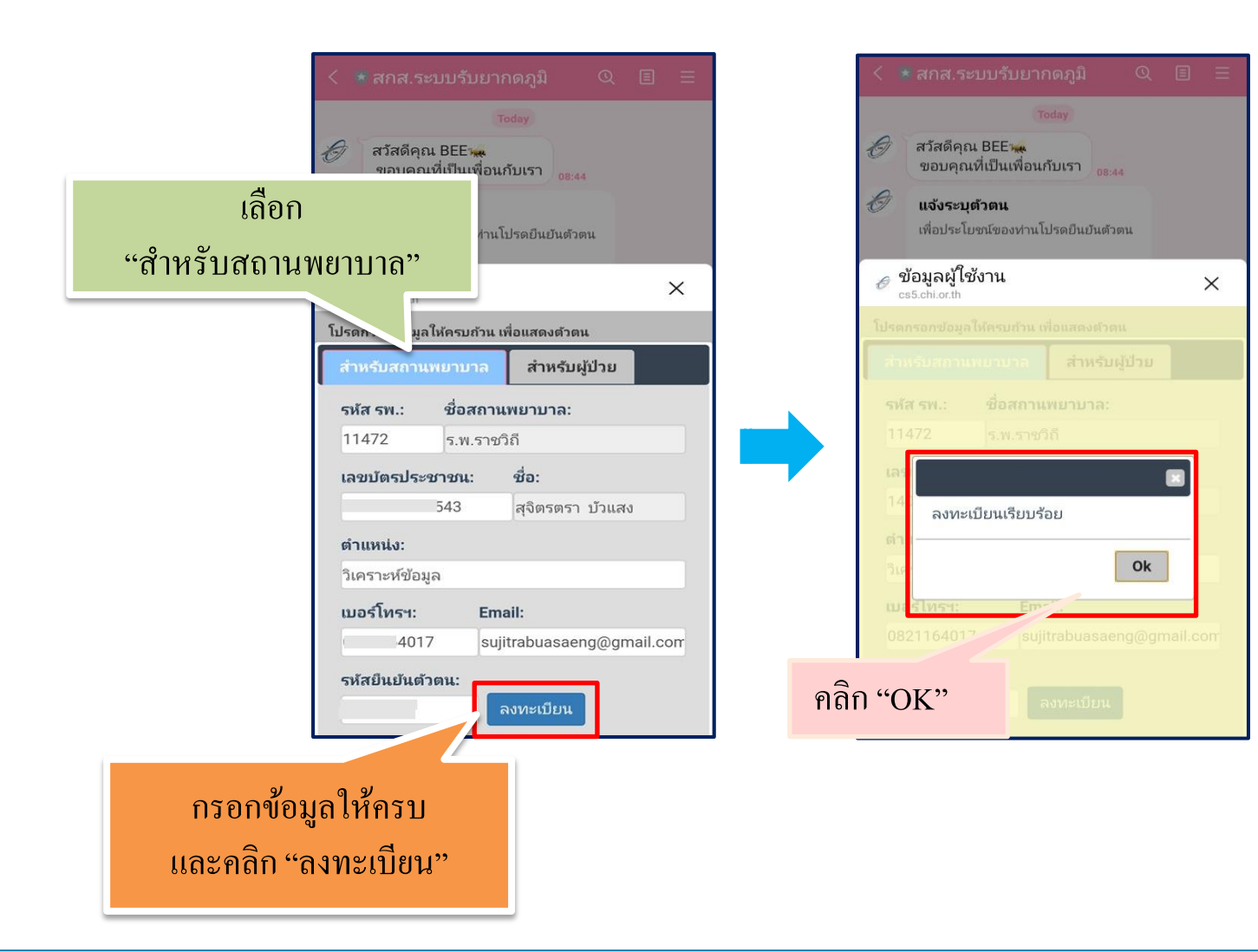

5. เมื่อเจ้าหน้าที่สถานพยาบาลกรอกข้อมูลลงทะเบียนและรหัสยืนยัน ตัวตนถูกต้องแล้ว สกส.จะส่งข้อความยืนยันการลงทะเบียน

| สวัสดีคุณ<br>ขอบคุณ     | Fri, 17 Jul<br>. BEE 痲<br>ที่เป็นเพื่อนกับเรา <sub>10:57</sub> | ,                        | เจ้าหน้าที่สถานพยาบาลลงทะเบียน           |
|-------------------------|----------------------------------------------------------------|--------------------------|------------------------------------------|
| แจ้งระบุต<br>เพื่อประโย | <b>าัวตน</b><br>ชน์ของท่านโปรดยืนยันตัวด                       | าน                       | สำเร็จ สามารถดูข้อมูลทะเบียนและข้อมูลตั้ |
|                         | แจ้งระบุตัวตน                                                  | 10:57                    | รับยาเฉพาะของสถานพยาบาลนั้นๆได้          |
| (VIIII)                 | יין ען שאיז ואיג איז איז איז                                   | า <u>่</u><br>11<br>สักส | ฯ. ส่งข้อความยืนยันการ                   |
|                         |                                                                |                          | ลงทะเบียน                                |
|                         |                                                                |                          |                                          |
| ข้อมูลผู้ใช้            | ข้อมูลทะเบียน                                                  | ข้อมูลตั๋วรับยา          |                                          |
|                         | -                                                              |                          |                                          |

# ข้อมูลทะเบียนและข้อมูลตั้วรับยากดภูมิ

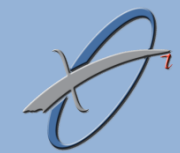

<sup>3</sup> ข้อมูลทะเบียน

 เจ้าหน้าที่สถานพยาบาลคลิก "ข้อมูลทะเบียน" เพื่อดูข้อมูลผู้ป่วยในทะเบียนและคลิก "ตรวจสอบ" ข้อมูลผู้ป่วยในแต่ละรายโดยเจ้าหน้าที่สามารถแก้ไขข้อมูลทะเบียนของผู้ป่วยได้

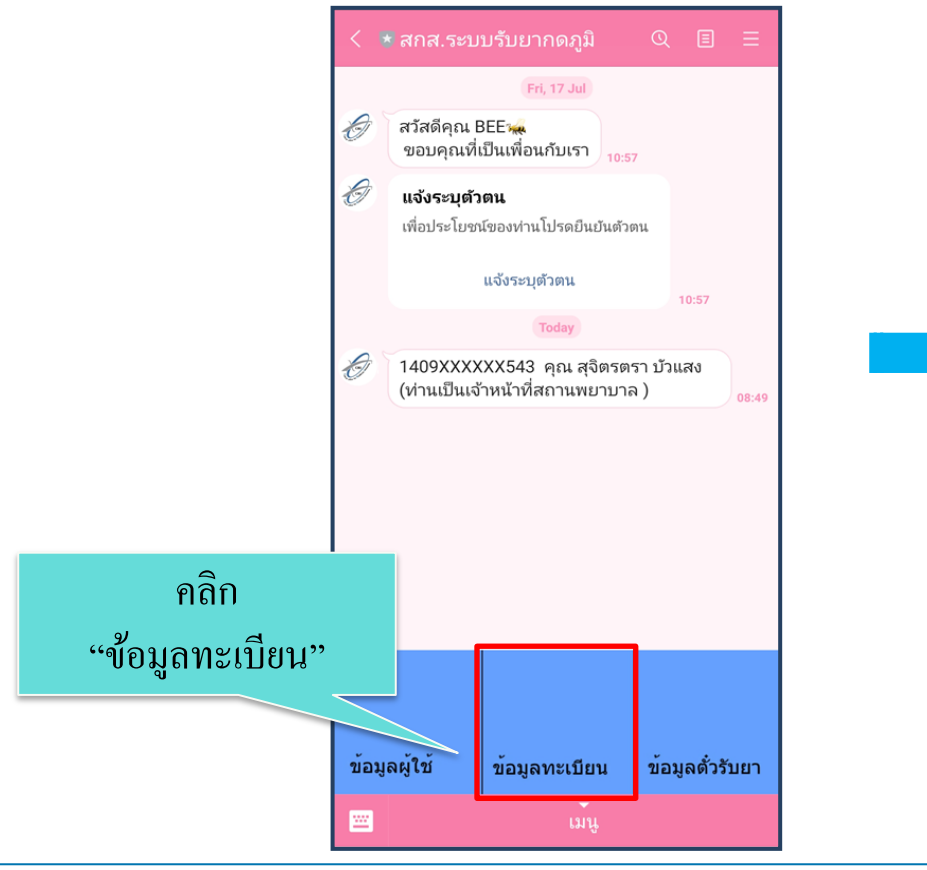

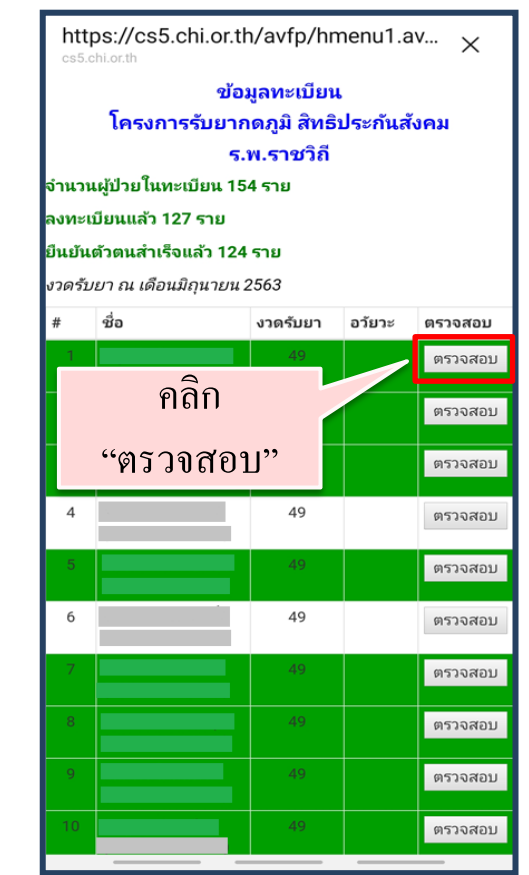

2. เจ้าหน้าที่สถานพยาบาลตรวจสอบข้อมูลผู้ป่วย โดยมีอยู่ 2 กรณี
 <u>กรณีที่ 1</u> เจ้าหน้าที่สถานพยาบาลตรวจสอบแล้วพบว่าเป็นผู้ป่วยของสถานพยาบาล
 ไม่มีการแก้ไขข้อมูลให้คลิก "ยืนยัน"
 มีการแก้ไขข้อมูลผู้ป่วยให้คลิก "แก้ไข"

| https://cs5.chi.o                   | r.th/avfp/chkpatreg ×                 | https://cs5.chi<br>cs5.chi.or.th    | .or.th/avfp/chkpatreg × |
|-------------------------------------|---------------------------------------|-------------------------------------|-------------------------|
| ຫ <b>ຣ</b> ວ:                       | จสอบข้อมูลผู้ป่วย                     |                                     | กวจสอบข้อมูลผู้ป่วย     |
| เลขบัตรประชาชน                      |                                       | เลขบัตรประชาชน                      |                         |
| ชื่อ                                | · · · · · · · · · · · · · · · · · · · | ชื่อ                                |                         |
| จำนวนครั้งที่เข้ารับยา              | 49                                    | จำนวนครั้งที่เข้ารับยา              | 49                      |
| เพศ                                 | 💿 ชาย 🔍 หญิง                          | เพศ                                 | 💿 ชาย 🤍 หญิง            |
| วันเกิด                             | 07/08/2502                            | วันเกิด                             | 07/08/2502              |
| ระรัสถองหม                          | OTP04                                 | รหัสกองทน                           | OTP04                   |
| วทสกองทุน                           | เลือกรายการ                           |                                     | เลือกรายการ             |
| รหัสโรงพยาบาล                       |                                       | รหัสโรงพยาบาล                       |                         |
| เลขที่ลงทะเบียนรับยา                | 63100090144                           | เลขที่ลงทะเบียนรับยา                | 63100090144             |
| วันที่ลงทะเบียนรับยา                | 01/01/2563                            | วันที่ลงทะเบียนรับยา                | 01/01/2563              |
| วันที่หมดอายุของเลข<br>ทะเบียนรับยา |                                       | วันที่หมดอายุของเลข<br>ทะเบียนรับยา |                         |
| ประเภทลงทะเบียน                     | 3                                     | ประเภทลงทะเบียน                     | 3                       |
| รหัสผู้ป่วย                         |                                       | รหัสผู้ป่วย                         |                         |
| วันที่เข้ารับการผ่าต้ดไต            | 01/12/2553                            | วันที่เข้ารับการฝาตัดไต             | 01/12/2553              |
| รหัสโรงพยาบาลเข้ารับ<br>การผ่าตัดไต | ไม่มีการแก้ไข                         | ถึ รหัสโรงพยาบาลเข้ารับ             |                         |
| ผู้บริจาค                           |                                       | <u>มีการแก้ไขข้อมูล</u>             |                         |
| วันที่นอนโรงพยาบาล                  |                                       | ລີວ ແມລ້າມ                          |                         |
| วันที่ออกจากโรงพยาบาล               |                                       |                                     | ล                       |
| 🗏 ไม่ใช่ผู้ป่วยของรพ.               | เก้ไข ยืนอัน                          | 🗆 ไม่ใช่ผู้ป่วยของระ                | แก้ไข                   |

#### <u>กรณีที่ 2</u> เจ้าหน้าที่สถานพยาบาลตรวจสอบแล้วพบว่าไม่ได้เป็นผู้ป่วยของสถานพยาบาล

| https://cs5.chi.or.th/avfp/chkpatreg × |                      |            |  |  |  |
|----------------------------------------|----------------------|------------|--|--|--|
| ທຣວຈະ                                  | สอบข้อมูลผู้ป่ว      | ย          |  |  |  |
| เลขบัตรประชาชน                         |                      |            |  |  |  |
| ชื่อ                                   |                      |            |  |  |  |
| จำนวนครั้งที่เข้ารับยา                 | 49                   |            |  |  |  |
| เพศ                                    | 💿 ชาย 🔍 หญิง         |            |  |  |  |
| วันเกิด                                | 07/08/2502           |            |  |  |  |
| รหัสกองทุน                             | OTP04<br>เลือกรายการ |            |  |  |  |
| รห้สโรงพยาบาล                          |                      |            |  |  |  |
| เลขที่ลงทะเบียนรับยา                   | 63100090144          |            |  |  |  |
| วันที่ลงทะเบียนรับยา                   | 01/01/2563           |            |  |  |  |
| วันที่หมดอายุของเลข<br>ทะเบียนรับยา    |                      |            |  |  |  |
| ประเภทลงทะเบียน                        | 3                    |            |  |  |  |
| รหัสผู้ป่วย                            |                      |            |  |  |  |
| วันที่เข้ารับการผ่าต้ดไต               | 01/12/2553           |            |  |  |  |
| รหัสโรงพยาบาลเข้ารับ<br>การผ่าตัดไต    |                      |            |  |  |  |
| ผู้บริจาค                              |                      | এ ব থ      |  |  |  |
| วันที่นอนโรงพยาบาล                     |                      | คลก "ยนยน' |  |  |  |
| วันที่ออกจากโรงพยาบาล                  |                      |            |  |  |  |
| ไม่ใช่ผู้ป่วยของรพ.<br>แก่             | า้ไข ยืนยัน          |            |  |  |  |

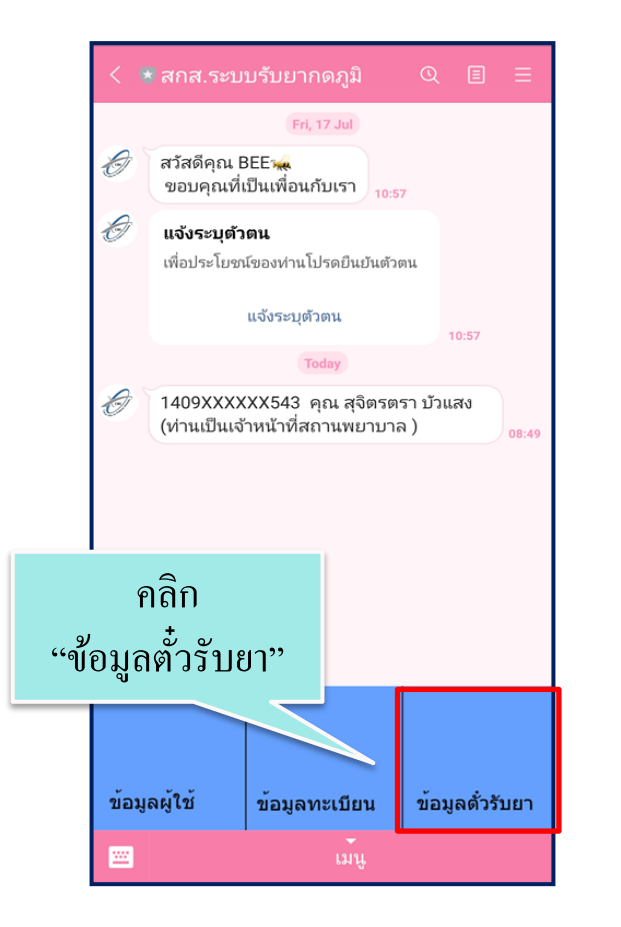

| https://cs5.chi.or.th/avfp/hmenu2.av ×                                |      |     |                               |                     |  |  |
|-----------------------------------------------------------------------|------|-----|-------------------------------|---------------------|--|--|
| ข้อมูลตั๋วรับยา<br>โครงการรับยากดภูมิ สิทธิประกันสังคม<br>ร.พ.ราชวิถี |      |     |                               |                     |  |  |
| วันที่ใช้<br>สิทธิ                                                    | ชื่อ |     | ประจำ<br>เดือน                | เลขกำกับ<br>การเปิก |  |  |
| 08/07/20<br>14:32:15                                                  | (    | )   | ก.ค.63,<br>ส.ค.63             | TKHF7T              |  |  |
| 03/07/20<br>10:33:59                                                  | (    | )   | n.ค.63                        | TK4LYX              |  |  |
| 03/07/20<br>09:27:52                                                  | (    | )   | ก.ค.63,<br>ส.ค.63             | TKMF7J              |  |  |
| 30/06/20<br>14:49:19                                                  | ¢.   | . ) | ก.ค.63,<br>ส.ค.63,<br>ก.ย.63, | TKU24E              |  |  |
| 30/06/20<br>07:23:07                                                  | (    | )   | ก.ค.63,<br>ส.ค.63,            | TKY24B              |  |  |
| 29/06/20<br>16:46:29                                                  | (    | ) í | ก.ค.63,<br>ส.ค.63,            | TKX248              |  |  |
| 29/06/20<br>16:29:20                                                  | (    | )   | n.ค.63                        | ТКҮ247              |  |  |
| 29/06/20<br>16:16:39                                                  | (    | )   | ก.ค.63,<br>ส.ค.63,            | TKT246              |  |  |

# การจัดทำข้อมูลเบิก

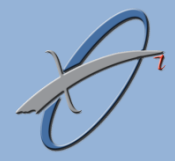

้ การบันทึกข้อมูล

บันทึกข้อมูลเบิกในระบบ SSOP รุ่น 0.93

### **้**ข้อมูลที่ต้องบันทึกเพิ่ม

1) BillTran.AuthCode : ให้บันทึกเลขที่กำกับการเบิกใน Billtran.AuthCode

- 2) DispensedItems.ClaimCont : สถานพยาบาลระบุเคือนที่ใช้ยาในรูปแบบ F<YYMM> เช่น F6306 (กรณีที่มีการสั่งยามากกว่า 1 เคือน ให้ระบุเฉพาะเคือนแรก)
- 3) DispensedItems.ClaimCat : เฉพาะรายการที่เป็นยากดภูมิให้สถานพยาบาลระบุ "OPF" ใน

DispensedItems.ClaimCat

- 4) DispensedItems.SupplyFor : ระบุระยะเวลาที่สั่ง/จ่ายยากดภูมิ เช่น
  - 2W, 1M, 2M, 3M เป็นต้น (D=วัน,W=สัปดาห์, M=เดือน)

้เงื่อนไขเพิ่มเติม

ใบสั่งยาต้องมีรายการยากดภูมิอย่างน้อย 1 รายการ

### **ิ**การส่งข้อมูล

การส่งข้อมูลเบิก ส่งผ่านระบบ SSOP ปกติ

### ตัวอย่างการบันทึกข้อมูล

| xml</th <th>version="1.0" encoding="windows-874"&gt; BillTran</th>                                                                                                    | version="1.0" encoding="windows-874"> BillTran                                                                                                    |  |  |  |  |  |
|----------------------------------------------------------------------------------------------------|----------------------------------------------------------------------------------------------------|--|--|--|--|--|
| <clain< th=""><th>nRec.System="OP" PavPlan="SS" Version="0.93"&gt;</th></clain<>                                                                                                    | nRec.System="OP" PavPlan="SS" Version="0.93">                                                                                                    |  |  |  |  |  |
| <heac< th=""><th>ler&gt;</th></heac<>                                                                                                    | ler>                                                                                                    |  |  |  |  |  |
| <hco< th=""><th></th></hco<>                                                                                                    |                                                                                                    |  |  |  |  |  |
|                                                                                                    |                                                                                                    |  |  |  |  |  |
|                                                                                                    |                                                                                                    |  |  |  |  |  |
|                                                                                                    |                                                                                                    |  |  |  |  |  |
| >3E33                                                                                                    | SNU/V2/00/JSESSNU/                                                                                                    |  |  |  |  |  |
| < RECO                                                                                                    | Authode Authode                                                                                                    |  |  |  |  |  |
| <th>der&gt;</th>                                                                                                    | der>                                                                                                    |  |  |  |  |  |
| <bil< th=""><th>IRAN&gt;</th></bil<>                                                                                                    | IRAN>                                                                                                    |  |  |  |  |  |
| 0001                                                                                                    | TKU25N 2020-06-14T07:30:00   1332643BV 13361591 1332643   49215.00   1080.00   A   80   48135.00   0.00                                                                                                    |  |  |  |  |  |
| <th></th>                                                                                                    |                                                                                                    |  |  |  |  |  |
| < <0                                                                                                    | xml version="1.0" encoding="windows-8/4"?> OPServices                                                                                                    |  |  |  |  |  |
| 13 <c< th=""><th>laimRec System="OP" PayPlan="SS" Version="0.93"&gt;</th></c<>                                                                                                    | laimRec System="OP" PayPlan="SS" Version="0.93">                                                                                                    |  |  |  |  |  |
| 13 <h< th=""><th>eader&gt;</th></h<>                                                                                                    | eader>                                                                                                    |  |  |  |  |  |
| 13 <h< th=""><th>code&gt;(ไม่มีบันทึกข้อมูลเพิ่ม)</th></h<>                                                                                                    | code>(ไม่มีบันทึกข้อมูลเพิ่ม)                                                                                                    |  |  |  |  |  |
| 13 <h< th=""><th>NAME&gt; </th></h<>                                                                                                    | NAME>                                                                                                    |  |  |  |  |  |
| 13 <d< th=""><th><pre></pre></th></d<>                                                                                                    | <pre></pre>                                                                                                    |  |  |  |  |  |
| 13 <s< th=""><th><claimrec payplan="SS" system="OP" version="0.93"></claimrec></th></s<>                                                                                                    | <claimrec payplan="SS" system="OP" version="0.93"></claimrec>                                                                                                    |  |  |  |  |  |
| 13 < R                                                                                                    | <header></header>                                                                                                    |  |  |  |  |  |
| 13 2/1                                                                                                    | <hcode> </hcode>                                                                                                    |  |  |  |  |  |
| 13                                                                                                    | <pater 2000="" c<="" contractor="" th=""></pater>                                                                                                    |  |  |  |  |  |
| 13 1 22                                                                                                    | <pre></pre>                                                                                                    |  |  |  |  |  |
| 13                                                                                                    |                                                                                                    |  |  |  |  |  |
| 13                                                                                                    | ClaimCont SupplyFor                                                                                                    |  |  |  |  |  |
| 1 (</th <th><dispensing></dispensing></th>                                                                                                    | <dispensing></dispensing>                                                                                                    |  |  |  |  |  |
| <0                                                                                                    | 6300730515[1332643BV[1332643] 2020-06-14T11:47:00[2020-0. 1:1:47:00]225879[12]49 J[48015.00]1080.00[0.00]HP[SS]1[6300730515]90D                                                                                                    |  |  |  |  |  |
| ) EC                                                                                                    |                                                                                                    |  |  |  |  |  |
| EC                                                                                                    |                                                                                                    |  |  |  |  |  |
| EC                                                                                                    |                                                                                                    |  |  |  |  |  |
| FC                                                                                                    |                                                                                                    |  |  |  |  |  |
| FC                                                                                                    |                                                                                                    |  |  |  |  |  |
| 50                                                                                                    | 6300730515 1 MCPNT1 148184 CAP 250 MG MYCOPHENOLATE MOFITIL 25                                                                                                    |  |  |  |  |  |
| EC                                                                                                    | 6300730515/1/MCPNT1/148184/CAP 250 MG/MYCOPHENOLATE MOFITIL 250 0000000000000000000000000000000000                                                                                                    |  |  |  |  |  |
| EC                                                                                                    | 6300730515 1 MFMT1 374764 TAB 500 MG METFORMIN 500 MG/TAB 500 MG 1 ORI                                                                                                    |  |  |  |  |  |
| EC                                                                                                    | 6300730515 1 PNSLT1 768581 TAB 5 MG PREDNISOLONE 5 MG TAB 5 MG 1 OR11TPC1NSA รับว (ครังละ 1 วันละ 1 ครั้ง,หลังอาหารเช้า  90 1.00 90.00 1.00 90.00 0 OD 0P1 0D                                                                                                    |  |  |  |  |  |
| (</th <th></th>                                                                                                    |                                                                                                    |  |  |  |  |  |
| (</th <th><math display="block">\frac{1}{5}</math></th>                                                                                                    | $\frac{1}{5}$                                                                                                    |  |  |  |  |  |
| </th <th>630073051511/VTRMR114707071TAB 35 MG1TRIMETAZIDINE 35MG TAB. Vastarel(a) 35 MG1. use 1 2 mar 2 mar 1 2 mar 2 mar 1 2 mar 1 2 mar 2 mar 1 2 mar 2 mar 1 2 mar 1 2</th> | 630073051511/VTRMR114707071TAB 35 MG1TRIMETAZIDINE 35MG TAB. Vastarel(a) 35 MG1. use 1 2 mar 2 mar 1 2 mar 2 mar 1 2 mar 1 2 mar 2 mar 1 2 mar 2 mar 1 2 mar 1 2 |  |  |  |  |  |
|                                                                                                    |                                                                                                    |  |  |  |  |  |
|                                                                                                    |                                                                                                    |  |  |  |  |  |
|                                                                                                    | EndNote Checksum="F09A96667E3D26A563E508A11965E10B"?                                                                                                    |  |  |  |  |  |

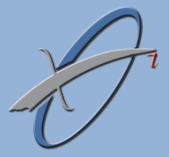

# การตรวจข้อมูล

| Error Code | คำอธิบาย                                                      |
|------------|---------------------------------------------------------------|
| M01        | เลขที่กำกับการเบิกไม่ถูกต้อง                                  |
| M02        | รหัสถานพยาบาลไม่ตรงกับตั๋วรับยา                               |
| M03        | เลขบัตรประชาชนไม่ตรงกับตั๋วรับยา                              |
| M04        | ผู้ป่วยไม่อยู่ในทะเบียนรับยากคภูมิ                            |
| M05        | ผู้ป่วยอยู่นอกช่วงมีสิทธิรับยากคภูมิ                          |
| M06        | สถานพยาบาลไม่อยู่ใน โครงการเบิกยากคภูมิ                       |
| M07        | สถานพยาบาลอยู่นอกช่วงเวลาที่ทำข้อตกลง                         |
| M11        | ไม่พบรายการเบิกยากคภูมิ                                       |
| M12        | รายการยากดภูมิไม่อยู่ในบัญชียากดภูมิ                          |
| M13        | ใม่ระบุ SupplyFor                                             |
| M14        | SupplyFor มากกว่าที่แจ้งในตั๋วรับยา                           |
| M15        | SupplyFor ไม่ตรงตามรูปแบบที่กำหนด                             |
| M16        | ไม่ระบุเคือนแรกของการใช้ยา (claimcont)                        |
| M17        | ระบุเดือนแรกของการใช้ยาไม่ถูกต้อง (รับยาล่วงหน้าเกิน 3 เดือน) |
| M20        | วันทำธุรกรรม (dttran) ไม่ตรงกับวันใช้ตั๋วรับยา                |
| W51        | เดือนแรกของการใช้ยา ไม่ตรงกับตั๋วรับยา                        |

รหัส Error แบ่งเป็น 3 หลัก หลักที่ 1 เป็นตัวอักษร M : รหัสข้อผิดพลาด W : รหัสเตือน หลักที่ 2-3 เป็นตัวเลข

\*\*โดยมีรายละเอียดการตรวจข้อมูลอยู่ภาคผนวก

## เอกสารตอบรับ Statement และคำขอเบิก

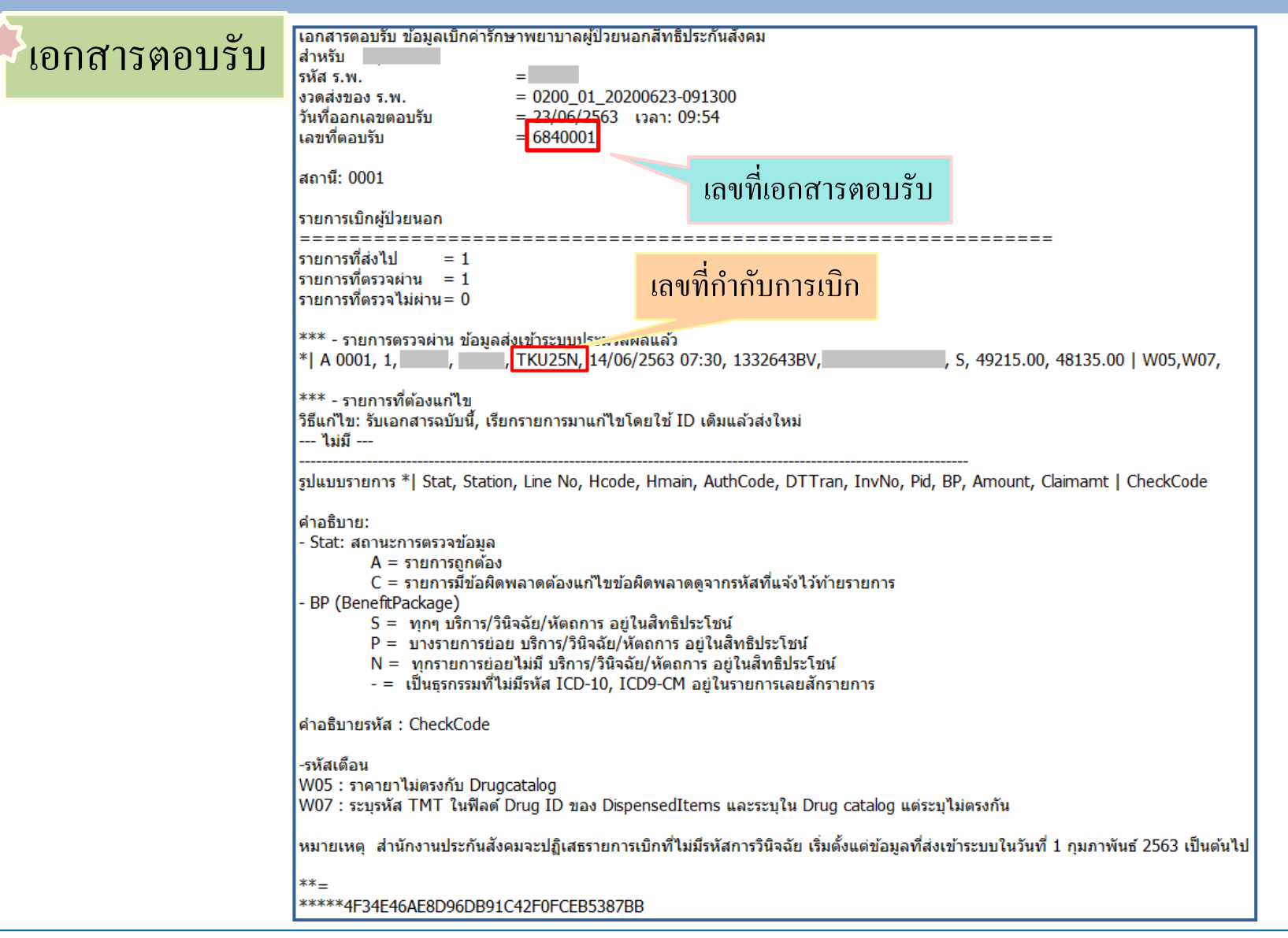

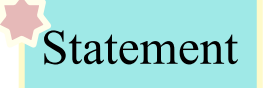

#### การออกรายงาน Statement จะออกเดือนละ 1 ครั้ง ตามรอบ SSOP ปกติ

| รายการเบิกผู้ป่วยนอก                                                                              |                                                             |  |  |  |  |  |  |
|---------------------------------------------------------------------------------------------------|-------------------------------------------------------------|--|--|--|--|--|--|
| <br>รายการที่ส่งไป = 1                                                                            |                                                             |  |  |  |  |  |  |
| รายการทีตรวจผ่าน = 1<br>รายการที่ตรวจไม่ผ่าน= 0                                                   | เลขที่กำกับการเบิกสำหรับรับยา 3 เดือน                       |  |  |  |  |  |  |
| *** - รายการตรวจผ่าน ข้อมูลส่งเข้าระบบประมวลผลแล้ว<br>*  A 0001, 1, , , , , , , , , , , , , , , , |                                                             |  |  |  |  |  |  |
| *** - รายการที่ต้องแก้ไข<br>วิธีแก้ไข: รับเอกสารฉบับนี้, เรียกราย<br>ไม่มี                        | การมาแก้ไขโดยใช้ ID เดิมแล้วส่งใหม่                         |  |  |  |  |  |  |
|                                                                                                   | สำหรับธุรกรรมนี้จะปรากฎใน Statement                         |  |  |  |  |  |  |
|                                                                                                   | — เดือน มิถุนายน 2563 (202006)                              |  |  |  |  |  |  |
| — เดือน กรกฎาคม 2563 (202007)                                                                     |                                                             |  |  |  |  |  |  |
| l                                                                                                 | เดือน สิงหาคม 2563 (202008)                                 |  |  |  |  |  |  |
|                                                                                                   |                                                             |  |  |  |  |  |  |
| สำหรับราย                                                                                         | สำหรับรายการที่ส่งไม่ทัน Statement ในรอบเดือนแรกของการรับยา |  |  |  |  |  |  |
| ระบบจะนำรายการนั้นไปอยู่ใน Statement รอบถัคไป                                                     |                                                             |  |  |  |  |  |  |

#### Statement

| จื่         | SOTESTM 202006                                                                                                    |                                               |
|-------------|----------------------------------------------------------------------------------------------------|-----------------------------------------------|
|             | วันที่ 10 กรกฎา                                                                                                    | าคม 2563                                      |
| เรื่อง      | -<br>แจ้งสรุปยอดการเบิกค่าบริการทางการแพทย์กรณีการปลูกถ่ายอวัยวะ - ร                                                                                                   | ระบบประกันสังคม                               |
| เรียน       | ผู้อำนวยการ โรงพยาบาล                                                                                                    |                                               |
| ระบบประกัน  | สานกสารสนเทศบรการสุขภาพ ขอสงบญชรายการเบกคาบรการทางกา<br>สังคม ประจำงวคเคือนมิถุนายน 2563 ของสถานพยาบาลท่าน<br>ตั้งแต่วันที่ 1 มิถุนายน 2563 ถึงวันที่ 30 มิถุนายน 2563 | ารแพทยกรณบลูกถายอ <i>ว</i> ยวะ                |
|             | สำหรับกรณีปลูกถ่ายอวัยวะ                                                                                                    |                                               |
|             | ้<br>จำนวนรายการเบิก 1 ราย                                                                                                    |                                               |
|             | ยอดเบิกได้                                                                                                    | 30,000.00 บาท                                 |
|             | จำนวนรายการทั้งสิ้น                                                                                                    | 1 ราย                                         |
|             | รวมยอดเบิกทั้งสิ้น                                                                                                    | 30,000.00 บาท                                 |
|             |                                                                                                    | (สามหมื่นบาทถ้วน                              |
| หากพบข้อมูล | ตามรายละเอียดที่ปรากฏในเอกสารแนบ (หรือ) แสดงรายการตามขั้นตอ<br>ผิดพลาดหรือต้องการแก้ไข โปรดแข้งสำนักสารสนเทศบริการสุขภาพ ภาย                                           | นที่กำหนดไว้ต่อไป<br>ในวันที่ 16 กรกฎาคม 2563 |
|             | ขอแสดงความนั                                                                                                    | ับถือ                                         |
|             |                                                                                                    |                                               |
|             | นายสุเมรี เชยปร                                                                                                    | ระเสริฐ                                       |

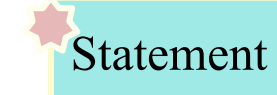

| รายการเบิกค่าบริการทางการแพทย์กรณีปลูกถ่ายอวัยวะ - ระบบประกันสังคม                                                                                                    |                                      |                        |                                                                                                    |                                         |                   |                           |                                                                                                    |                                                                       |                               |      |
|----------------------------------------------------------------------------------------------------|--------------------------------------|------------------------|----------------------------------------------------------------------------------------------------|-----------------------------------------|-------------------|---------------------------|----------------------------------------------------------------------------------------------------|-----------------------------------------------------------------------|-------------------------------|------|
| ประเภทผู้ป่วยนอก                                                                                                    |                                      |                        |                                                                                                    |                                         |                   |                           |                                                                                                    |                                                                       |                               |      |
| # Hcare Hmain HN                                                                                                    | InvNo                                | PID                    | Name                                                                                                    | DTtran                                  | OTP               | РТ                        | ClmInfo                                                                                                    | RID                                                                   | Amount                        | Stat |
| 1 1332                                                                                                    | 1332643BV                            |                        |                                                                                                    | 14/06/63 07.30                          | OTP01             | R                         | <b>9</b> (06/63)                                                                                           | 6840001                                                               | 30,000.00                     | ∢-   |
| วมรายการเบิก                                                                                                    |                                      |                        | 1 รายการ                                                                                                    |                                         |                   |                           |                                                                                                    |                                                                       | 30,000.00                     | บาท  |
| หมายเหตุ :<br>Hcare : รหัสสถานพยาบาลที่ให้การรักษา DTtran<br>Hmain : รหัสสถานพยาบาลหลัก OTP<br>HN : เลขประจำตัวผู้ป่วย<br>InvNo : เลขลำดับธุรกรรม PT<br>PID : เลขที่บัตรประจำดัวประชาชน<br>Name : ชื่อ-สกุล |                                      |                        | m : วันที่เวลาทำธุรกรร<br>TP : รหัสการปลูกถ่ายอ<br>OTP01 - กรณีปลู<br>TT : ประเภทผู้ป่วย<br>D - ผู้บริจาค, R · | ม<br>วัยวะ<br>กถ่ายไต<br>- ผู้รับบริจาค |                   | RID :<br>ount :<br>Stat : | งวดเดือนที่จ่า<br>รูปแบบ : เลข<br>เลขที่เอกสารเ<br>ยอดเงินเบิกไป<br>รหัสแสดงสถ<br>ว่าง - รายกา<br>งวดที่ 9 | ยยากคภูมิ<br>ลำคับ(เคือน/ว<br>คอบรับ<br>ค้<br>านะข้อมูล<br>รปกติ, X - | ปี ที่จ่ายยา)<br>ยกเลิกรายการ |      |
| <mark>งวดที่</mark><br>1-24                                                                                                    | <mark>ค่าบริการฯหลัง</mark><br>30,00 | <mark>งปลูกถ่าย</mark> | 1<br><u>งวดที่ 9</u> จ่าย <u>30,000</u> บาท<br>–––––                                                           |                                         | า มถุนา<br><br>าท | ยน 256                    | 03                                                                                                    |                                                                       |                               |      |
| 24-48                                                                                                    | 25,00                                | )0                     |                                                                                                    |                                         |                   | · <b></b> ·               |                                                                                                    |                                                                       |                               |      |
| 49 เป็นต้นไป                                                                                                    | 20,00                                | )0                     |                                                                                                    |                                         |                   |                           |                                                                                                    |                                                                       |                               |      |

ยอดเงินที่แสดงใน Statement เป็นยอดเหมาจ่าย ไม่ใช่ยอดที่สถานพยาบาลเบิก

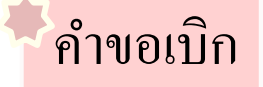

สถานพยาบาลนำ Statement ที่ได้ไปจัดทำใบคำขอเบิก โดยใช้โปรแกรม MKCalim รุ่น 5.2 เป็นต้นไป

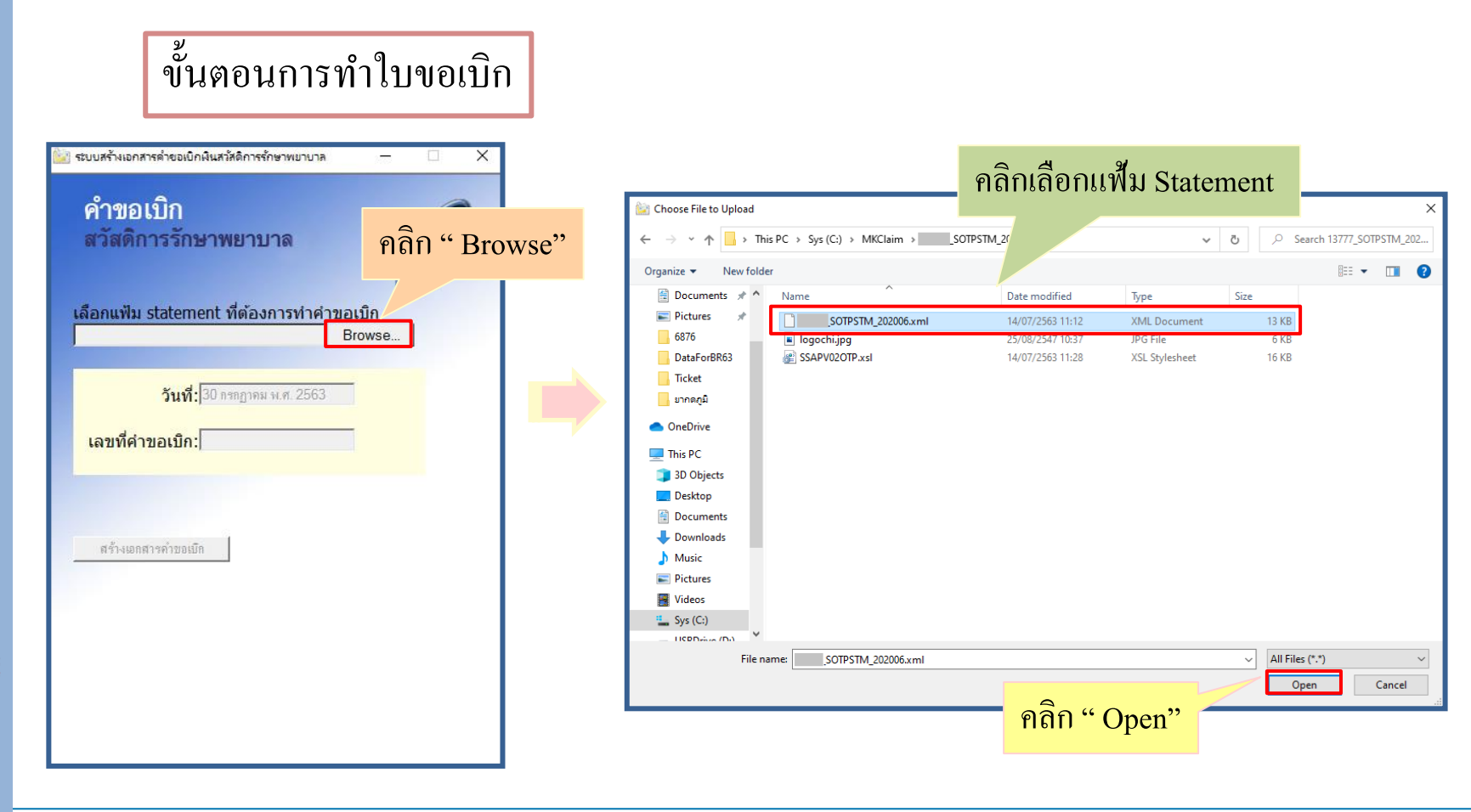

### ขั้นตอนการทำใบขอเบิก

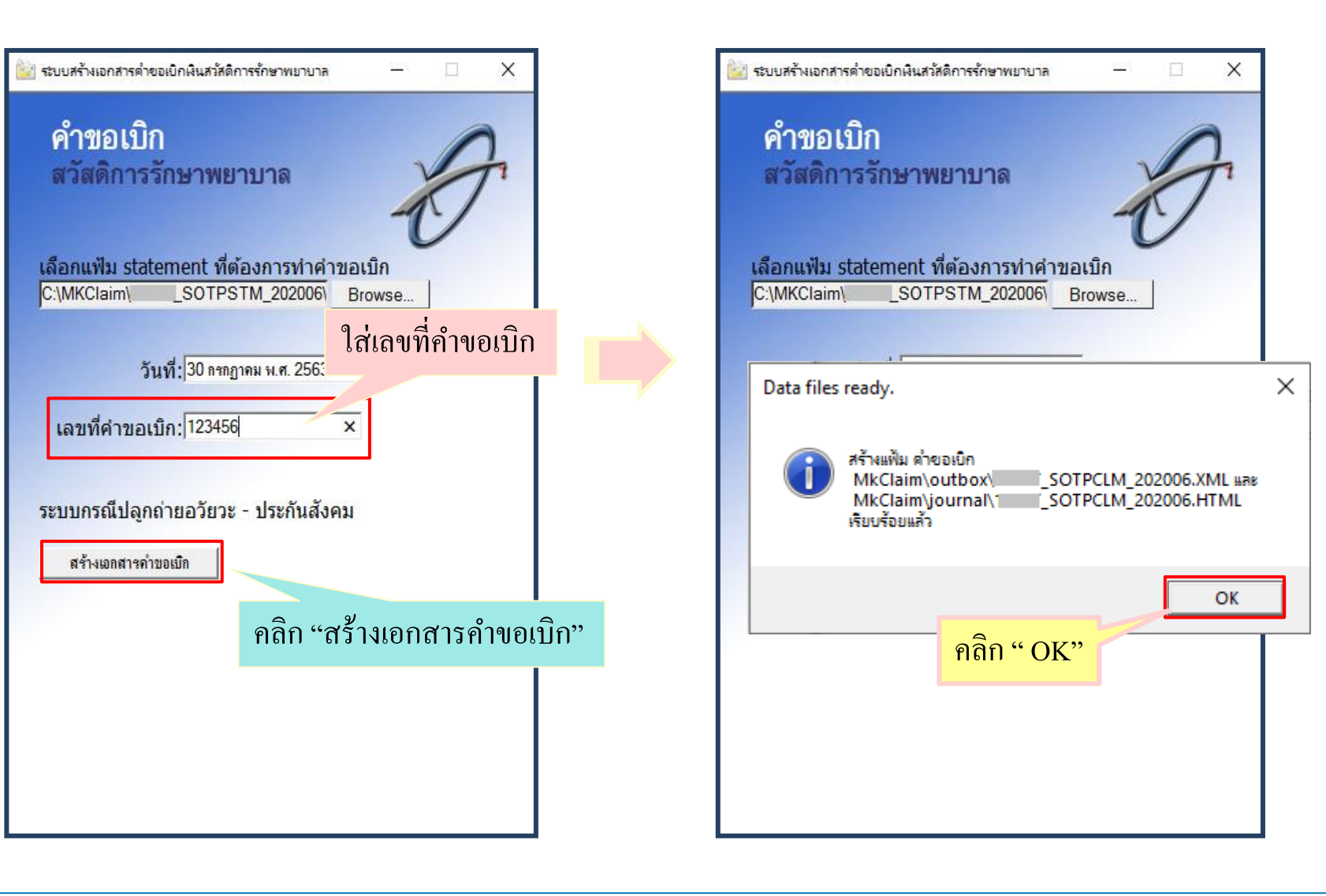

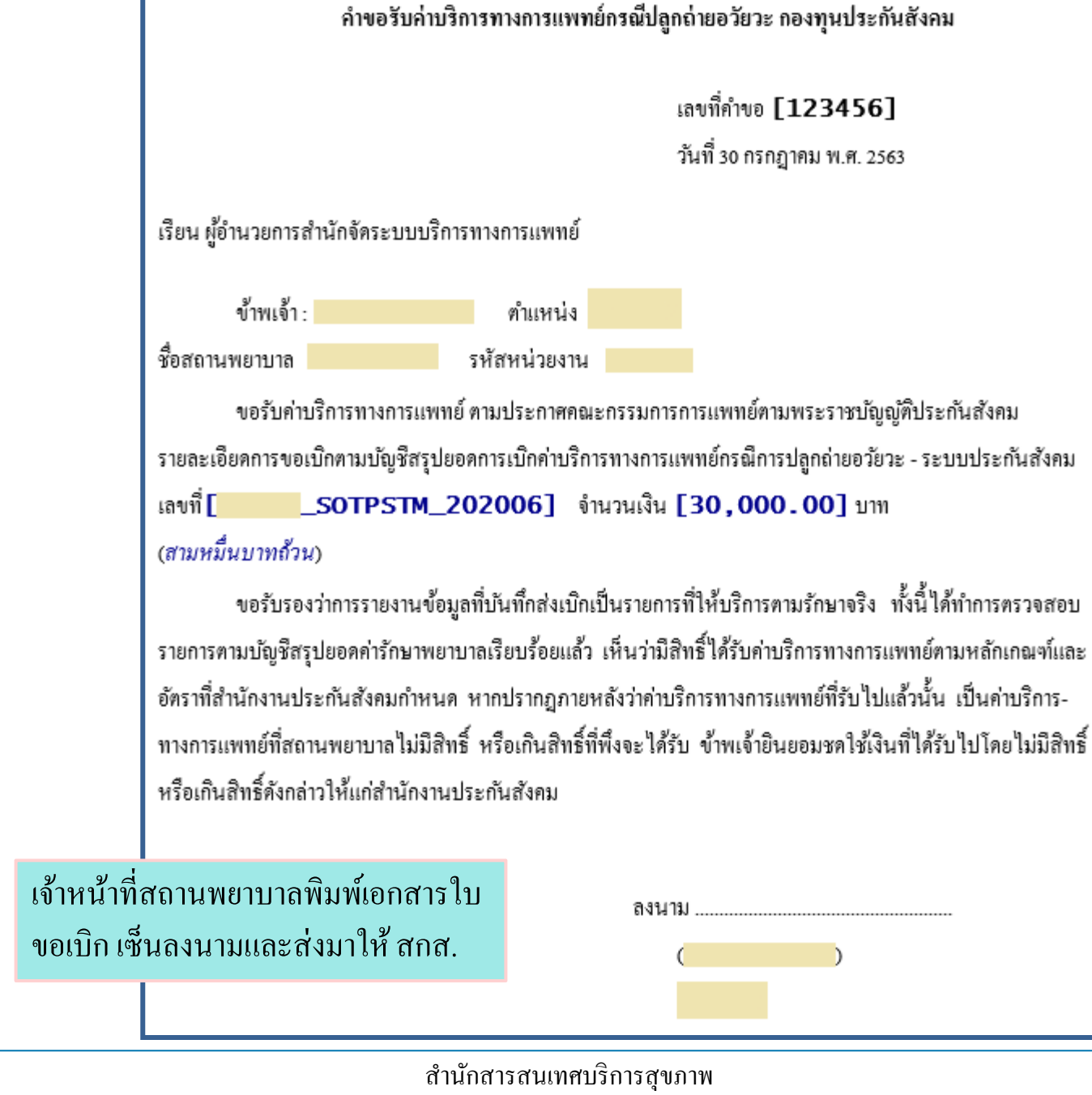

การส่งคำขอเบิก

#### การส่งคำขอเบิกส่งได้ 2 ช่องทางคือ

1) E-mail : <u>claims@cs.chi.or.th</u>

2) Web upload : <u>http://www.casemix.go.th/csclaims/</u>

การตอบกลับคำขอเบิก

การตอบกลับเบื้องต้น และตอบกลับรายวัน สกส. จะตอบกลับไปที่ E-mail: <HCODE>@ss1.chi.or.th

#### ปฏิทินการส่งคำขอเบิก โครงการปลูกถ่ายอวัยวะ ประกันสังคม ปี 2563

|        | Statement รายเดือน   |                               |                   |                    |                                |  |  |
|--------|----------------------|-------------------------------|-------------------|--------------------|--------------------------------|--|--|
| งวด    | งวดส่ง<br>ประจำเดือน | ตัดยอดธุรกรรม<br>เวลา 8.30 น. | วันออก STM        | วันปิดรับ          | วันส่งSTM,<br>คำขอเบิกให้ สปส. |  |  |
| 202006 | ນີ.ຍ. 63             | 1 ก.ค. 63                     | 10 ก.ค. 63        | 17 ก.ค. 63         | 21 ก.ค. 63                     |  |  |
| 202007 | ก.ค. 63              | 3 ส.ค. 63                     | 10 ส.ค. 63        | 18 ส.ค. 63         | 20 ส.ค. 63                     |  |  |
| 202008 | ส.ค. 63              | 1 ก.ย. 63                     | 8 ก.ย. 63         | 15 ก.ย. 63         | 17 ก.ย. 63                     |  |  |
| 202009 | ก.ย. 63              | 1 ต.ค. 63                     | 8 ต.ค. 63         | 16 ต.ค. 63         | 20 ต.ค. 63                     |  |  |
| 202010 | ต.ค. 63              | 2 พ.ย. 63                     | 9 พ.ย. 63         | 16 พ.ย. 63         | 18 W.U. 63                     |  |  |
| 202011 | พ.ย. 63              | 1 ธ.ค. 63                     | 9 <b>b</b> .ค. 63 | 17 <b>b</b> .ค. 63 | 21 ธ.ค. 63                     |  |  |
| 202012 | ธ.ค. 63              | 4 ม.ค. 64                     | 11 ม.ค. 64        | 18 ม.ค. 64         | 20 ม.ค. 64                     |  |  |

การส่งข้อมูลล่าช้ากว่ากำหนด สกส.จะเก็บรวบรวมไว้และส่งให้ สปส.ในรอบถัดไป ตัวอย่างเช่น กรณีที่สถานพยาบาลส่งคำขอเบิกมาวันที่ 18 ก.ค 63 สกส.จะส่ง Statement และ คำขอเบิกให้ สปส.รอบถัดไป คือ 20 ส.ค. 63

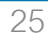

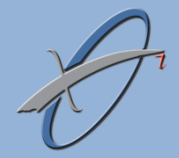

# การส่งข้อมูลเบิกด้วยรหัสผ่อนปรน

#### การใช้รหัสผ่อนปรนมี 2 กรณี 1) กรณีจ่ายล่วงหน้าก่อนเดือนมิถุนายน 2563 เช่น กรณีสั่งยาสำหรับ เดือน เมษายน 2563 – เดือนมิถุนายน 2563 หรือ เดือนมิถุนายน 2563 – เดือนกรกฎาคม 2563 เป็นต้น

2) กรณีผู้ประกันตนไม่พร้อมลงทะเบียนในระยะแรกของโครงการ เช่น ไม่มี โทรศัพท์มือถือแบบ Smart phone เป็นต้น

> ทั้ง 2 กรณีนี้ให้สถานพยาบาลใช้เลขที่กำกับการเบิกที่ไม่ผ่านการลงทะเบียน <

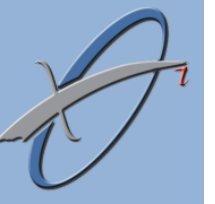

### <sup>3</sup>วิธีการสร้างเลขที่กำกับการเบิกที่ไม่ผ่านการลงทะเบียน

สำหรับกรณีที่เบิกยากดภูมิในกรณีที่ไม่ใช้ตั๋ว ให้สถานพยาบาลส่งข้อมูลเบิกค่ายากดภูมิ โดยระบุเลขที่กำกับการเบิกใน BillTran.AuthCode ดังนี้ "TKDXX1" สำหรับรับยา 1 เดือน "TKDXX2" สำหรับรับยา 2 เดือน "TKDXX3" สำหรับรับยา 3 เดือน และให้สถานพยาบาลระบุเดือนที่ใช้ยาในรูปแบบ F<YYMM> ใน DispensedItems.ClaimCont เช่น F6306 (กรณีสั่งยามากกว่า 1 เดือนให้ระบุเฉพาะเดือนแรก) กรณี COVID สถานพยาบาลที่จ่ายยามากกว่า 3 เดือนสามารถใช้เลขที่กำกับการเบิก ต่อไปนี้ได้

> "TKDXX4" สำหรับรับยา 4 เดือน "TKDXX5" สำหรับรับยา 5 เดือน "TKDXX6" สำหรับรับยา 6 เดือน

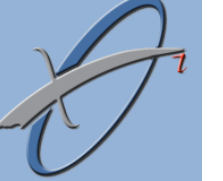

### <sup>3</sup> เงื่อน ใขการผ่อน ปรน

| กรณีไม่พร้อมลงทะเบียนในระยะแรก                                      | กรณีจ่ายยาล่วงหน้า                                                                                                    |
|---------------------------------------------------------------------|----------------------------------------------------------------------------------------------------|
| กรณีรับยาครั้งแรกใช้เงื่อนไขผ่อน<br>ปรนได้ไม่เกินเดือน กันยายน 2563 | <ul> <li>กรณีจ่ายยาล่วงหน้า</li> <li>ให้บันทึกวันทำธุรกรรมจริง</li> <li>Statement ยากดภูมิจะจ่ายเฉพาะ<br/>เดือนมิถุนายน 2563 เป็นต้นไป<br/>เท่านั้น</li> <li>การเบิกค่ายาเดือนก่อนให้<br/>สถานพยาบาลดำเนินการเบิกจ่าย<br/>จาก สปส.ตามวิธีเดิม</li> </ul> |

# การส่งข้อมูลรายการตัวรับยากดภูมิ

T

สถานพยาบาลจะได้รับข้อมูลเป็น CSV File ผ่าน E-mail <Hcode><u>addpay@ss1.chi.or.th</u> สกส. จะส่งข้อมูล ผ่าน E-mail เวลา 8.30 น. ของทุกวันทำการ

โครงสร้างข้อมูลที่ส่ง

| # | FieldName | Туре     | Desc                  |
|---|-----------|----------|-----------------------|
| 1 | No        | Int      | ลำดับ                 |
| 2 | Hcode     | C(5)     | รหัสสถานพยาบาล        |
| 3 | DTUse     | DateTime | วัน-เวลาที่ใช้ตั๋ว    |
| 4 | Pid       | C(13)    | เลขประจำตัวประชาชน    |
| 5 | Name      | C(50)    | ชื่อ-สกุล ผู้ประกันตน |
| 6 | TicketNo  | C(8)     | เลขที่ตั้ว            |
| 7 | Authkey   | C(6)     | เลขที่กำกับการเบิก    |
| 8 | Nmonth    | Int      | จำนวนเดือนที่รับยา    |
| 9 | Period    | C(30)    | เดือนที่รับยา         |

<hcode>\_SS\_ImmunoTicket\_<date>\_<Reccount>.csv

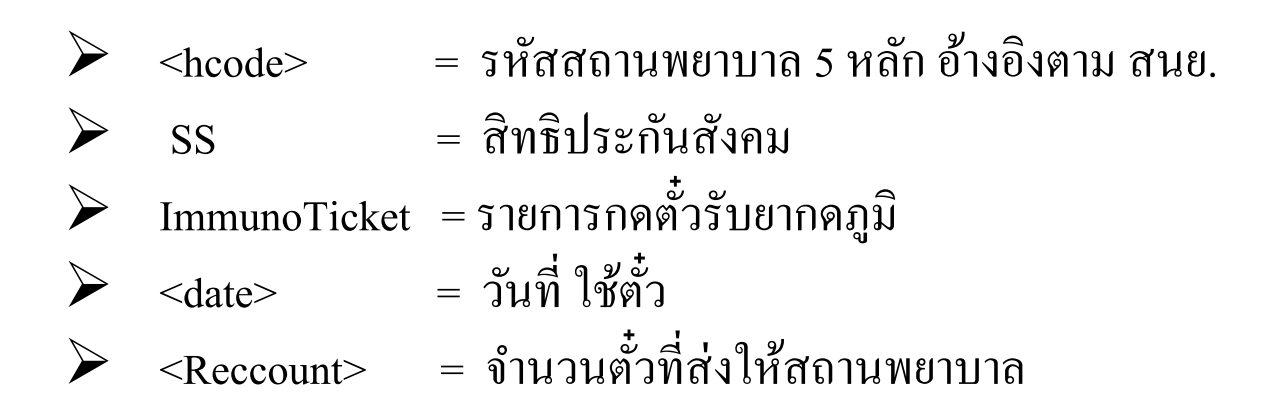

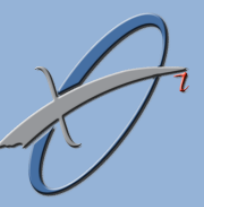

ช่องทางการติดต่อสำนักสารสนเทศบริการสุขภาพ (สกส.) 🍃

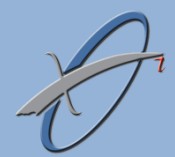

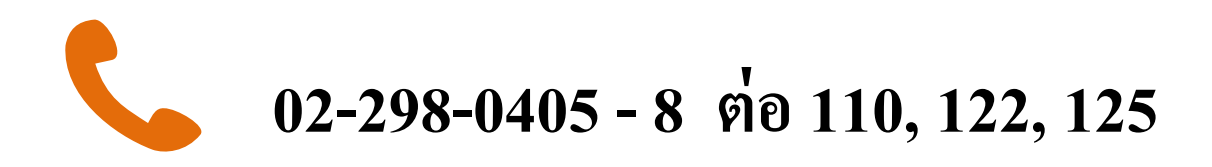

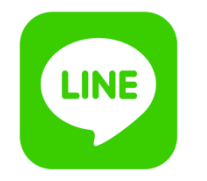

#### **ID Line: Chi.Support**

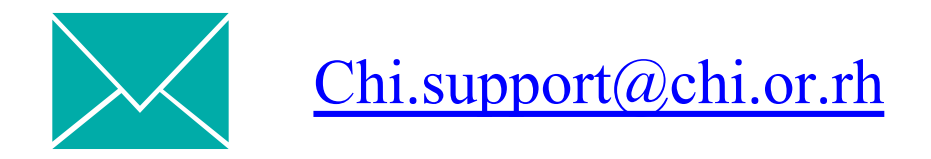

### ภาคผนวก

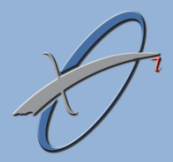

### รายละเอียดการตรวจข้อมูลโครงการเบิกยากดภูมิในระบบ SSOP

- M01 : เลขที่กำกับการเบิกไม่ถูกต้อง
   เลขที่กำกับการเบิกโครงการยากดภูมิ เลขที่ กำกับการเบิกขึ้นต้นด้วย "TK" เสมอ
   เลขที่กำกับการเบิกที่ไม่ถูกต้อง คือ เลขที่ กำกับการเบิกที่ขึ้นต้นด้วย "TK" แล้วไม่พบใน
   ระบบตั๋วรับยา
- M02 : รหัสสถานพยาบาลไม่ตรงกับตั๋วรับยา
  - รหัสสถานพยาบาลในตั๋วรับยาอ้างอิงจากทะเบียนที่ได้จาก สปส.กรณีที่จะติดรหัส M02 เช่น ผู้ป่วยรับยากดภูมิที่ ราชวิถี แต่ข้อมูลเบิกพบว่าเป็น รพ.รามาธิบดี
- M03 : เลขบัตรประชาชนไม่ตรงกับตั๋วรับยา
  - สกส. ใช้เลขที่กำกับการเบิกเป็น key ค้นหา เลขประชาชนจากระบบตั๋วรับยา และตรวจสอบ พบว่า เลขบัตรประชาชนในระบบตั๋วรับยาไม่ตรงกับข้อมูลเบิกใน SSOP กรณีนี้ติด M03 (กรณี M03 เกิดจากสถานพยาบาลบันทึกเลขกำกับการเบิกสลับกันเป็นสำคัญ)
- M05 ,M06 , M07 : ปัจจุบันยังไม่ตรวจ

M11 : ไม่พบรายการเบิกยากดภูมิ

ในรายการยาในใบสั่งยาต้องมียากดภูมิอย่างน้อย 1 รายการ

(ต้องมีรายการยาที่ Claimcat = "OPF" อย่างน้อย 1 รายการ) ถ้าไม่มีติด M11

 M12 : รายการยากดภูมิ ไม่อยู่ในบัญชียากดภูมิ
 ในรายการยาเหล่านั้นต้องอยู่ในบัญชียากดภูมิของสกส.ด้วยอย่างน้อย 1 รายการถ้าไม่อยู่เลย จะติด M12

\*\*กรณีที่มี OPF มากกว่า 1 รายการและมีเพียง 1 รายการที่อยู่ในบัญชียากคภูมิสกส. กรณีนี้ จะไม่ติด M12

M13 : ไม่ระบุ SupplyFor

สถานพยาบาลไม่ระบุระยะเวลาการกินยาของคนไข้

- M14 : SupplyFor มากกว่าที่แจ้งในตั๋วรับยา จำนวนวันที่กินยาจะต้องน้อยกว่าหรือเท่ากับจำนวนเดือนที่คนไข้กดในตั๋วรับยาเท่านั้น
- M15 : SupplyFor ไม่ตรงตามรูปแบบที่กำหนด รูปแบบที่กำหนดคือ nnnU

nnn = เป็นตัวเลขที่ไม่เกิน 3 หลัก

U = หน่วยของ nnn กำหนดเป็น 3 หน่วยคือ D = วัน W = สัปดาห์ M = เดือน

M16 : ไม่ระบุเดือนแรกของการใช้ยา (Claimcont)
 สาส แล้ว สม ให้สมอนสีสามแรวของอาสุริมพา ใส้ใน GL :

สกส. แจ้ง รพ.ให้ระบุเดือนแรกของการกินยา ไว้ใน Claimcont หากสถานพยาบาลไม่ระบุ จะติด M16

หากระบุแล้วไม่ตรงกับที่คนไข้กคในตั๋วรับยา สกส.ใส่ข้อมูลของรพ.เป็นสำคัญ รายการนี้ จะติด รหัสเตือน W51

- M17 : ระบุเดือนแรกของการใช้ยาไม่ถูกต้อง (รับยาล่วงหน้าเกิน 3 เดือน) การรับยาล่วงหน้ารับได้ไม่เกิน 3 เดือน เช่น คนไข้รับยา เดือนแรก คือ เดือน ก.ย. 63 แต่มา รับยา วันที่ 1 มิ.ย. 63 กรณีนี้จะติดรหัส M17
- M20 : วันทำธุรกรรม (Dttran) ไม่ตรงกับวันใช้ตั๋วยา สกส. ตรวจวันที่รับยาในธุรกรรม SSOP แล้ววันที่คนไข้กดตั๋วรับยาจะต้องเป็นวันเดียวกัน (ไม่ตรวจเวลา) กรณีข้ามวันแต่เวลาใกล้เคียงกัน เช่น คนไข้กดวันที่ 1/6/63 เวลา 23:50 น. แต่ในธุรกรรมระบุเป็นวันที่ 2/6/63 เวลา 00:30 น. กรณีนี้จะไม่ได้รับการยกเว้น M20